## TIP: Bijsnijden met gewenste verhoudingen

## 1.1. Optie 1: met PhotoFiltre7:

De hele afbeelding tot een bepaalde verhouding bijsnijden, bijv. om in een standaard formaat te laten afdrukken of op een website te publiceren.

- 1. Open de originele afbeelding. We gaan deze foto (laten) afdrukken in formaat 15 bij 10 cm (dus 3:2);
- 2. De maten in de statusbalk 1438 bij 1211 voldoen niet aan die verhouding;
- 3. Dat is te zien in het venster wanneer **cm** is aangeklikt in het tweede kader:

| 1438         | 1211          |       |
|--------------|---------------|-------|
|              | 1211 4,98 MiB |       |
| ieuwe afmeti | ingen         |       |
| Breedte :    |               |       |
| 20,29        | ÷ ¬           |       |
| Hoogte :     | - cm          |       |
| 17,09        |               |       |
| Resolutie :  |               |       |
| 180,00       | 😂 🛛 pixels/ir | nch 🔽 |

- 5. Bekijk weer de **Afmetingen van de afbeelding**: vul in het tweede kader bij cm **15** in en de hoogte wordt 10,06.
- 6. Nu kan de afbeelding afgedrukt worden.

- De juiste verhouding kan worden verkregen via de knop Selectie in de menubalk :
  - a. Selectie Alles selecteren;
  - b. Selectie -Passende ratio: 3:2 verhouding;
  - c. Schuif de selectie op zijn plaats, klik met rechter muisknop binnen de selectie en kies voor **Bijsnijden**;

| Breedte :      | Hoogte :         | Geheugen : |
|----------------|------------------|------------|
| 1063           | 713              | 2,17 MiB   |
| lieuwe afmetin | gen              |            |
| Breedte : 🖕    | <b>.</b>         |            |
| 15             | 3 -              |            |
|                | -                | -          |
| Hoogte :       |                  |            |
| 10,06          | ∃ ┛              |            |
| Resolutie :    |                  |            |
| 180,00         | 🗧 pixels/inch    | -          |
|                |                  | _          |
| V Hoogte/bre   | eedte-verhouding | behoude    |
| Oppieuw Stale  | n nemen '        |            |
| opnioan otaio  | rrnomorr.        |            |

## 1.2. Optie 2 on-line werken als je geen PhotoFiltre hebt

Stap 1: Open de verkenner op de plaats waar de originele foto staat. Open dan de browser en surf naar <u>https://www.fotoverkleinen.nl/</u>.

Stap 2: Maak het venster van de browser kleiner zodat de foto naar het grijze vak kan slepen.

| Open een afbeelding die je wilt verkleinen of croppen. Je kunt ook je foto op dit window slepen. |                                                                     |  |  |  |  |
|--------------------------------------------------------------------------------------------------|---------------------------------------------------------------------|--|--|--|--|
| Bestand - 🗗 💥 Extra - 🍝 🖈                                                                        |                                                                     |  |  |  |  |
| Skep je foto op het canvas<br>([Ctri]-v werkt ook)                                               |                                                                     |  |  |  |  |
|                                                                                                  |                                                                     |  |  |  |  |
|                                                                                                  |                                                                     |  |  |  |  |
|                                                                                                  |                                                                     |  |  |  |  |
|                                                                                                  |                                                                     |  |  |  |  |
|                                                                                                  |                                                                     |  |  |  |  |
|                                                                                                  |                                                                     |  |  |  |  |
|                                                                                                  |                                                                     |  |  |  |  |
|                                                                                                  | bject Esc Annuleer selectie<br>Iding Tcm s Atbeelding opslaan (JPG) |  |  |  |  |

Stap 3: Klik in het menu op het symbool voor bijsnijden en kies voor "Op basis van aspect ratio". Geef dan de gewenste verhouding, bijvoorbeeld 400 op 300.

| n a | Snijden g die je wilt verkleinen of cro |                           |
|-----|-----------------------------------------|---------------------------|
| •   | 🔁 - 💥 Extra - 🔶 🛹                       |                           |
|     | Anders                                  |                           |
|     | Op basis van aspect ratio               | Geef aspect ratio (w:h) × |
|     | f Facebook                              |                           |
|     | 🈏 Twitter                               | 400:300                   |
| _   | ₹+ Google+                              | Cancel OK                 |
| 2   | instagram □                             |                           |
| -   | 🞯 Instagram 🛛                           |                           |
| 1   | 🎯 Instagram 🗔                           |                           |
|     | 1024x768                                |                           |
| -   | 1024x600                                |                           |
|     | 800x600                                 |                           |
|     | 800x800                                 |                           |
|     | 640x480                                 |                           |
|     |                                         |                           |

Stap 4: Verplaats en verklein diagonaal het selectievenster, zodat je ziet wat je zal uitsnijden. Klik vervolgens bovenaan op Snijden.

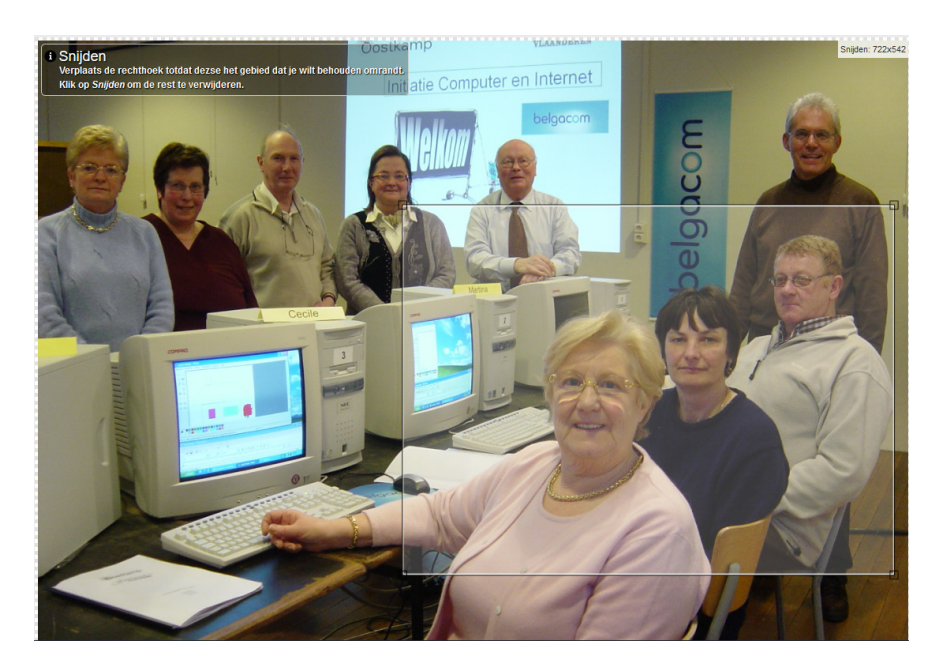

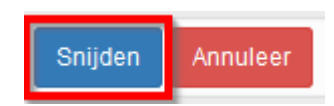

Stap 5: Bekijk of alles is gelukt en sla op.

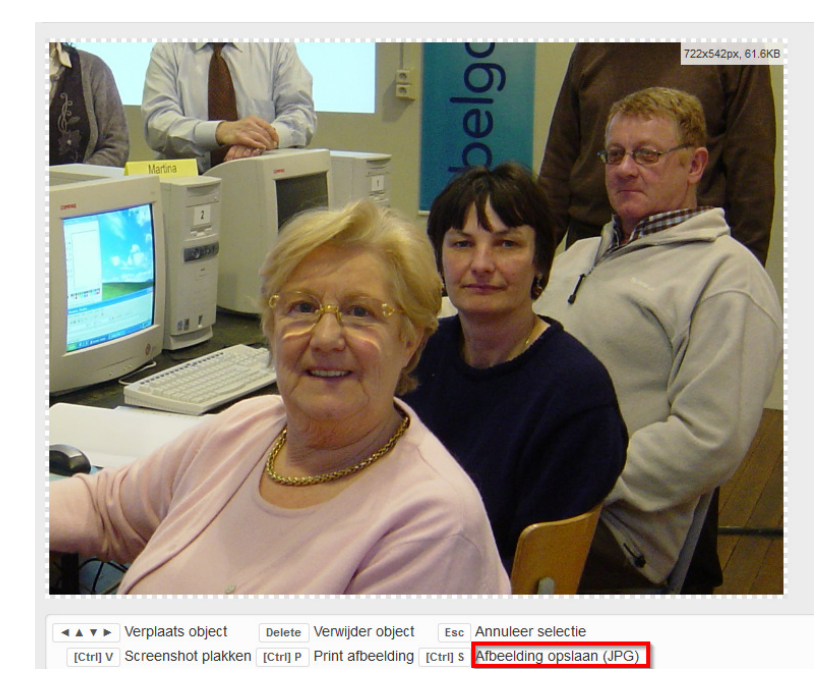

Bron: Internet (<u>https://www.oudje.nl/pf/lessenpf/uitsnsijden/index.htm</u>) <u>https://www.fotoverkleinen.nl/</u>